# Adoptez le protocole PECOTO pour l'envoi trimestriel de vos données de recensement

- <u>SIMPLIFICATION</u> : le logiciel de gestion de recensement vous génère un fichier « texte » en fin de chaque période.
- **ECONOMIE** : envoi d'un simple courriel avec le fichier en Pièce Jointe
- **<u>FIABILITE</u>** : les données issues du recensement alimentent directement le fichier de l'administration du Service National
- **<u>RAPIDITE</u>** : l'envoi des informations par Internet permet l'intégration rapide des jeunes recensés
- **DEMATERIALISATION** : la procédure PECOTO remplace l'édition des Notices individuelles de recensement et la liste trimestrielle

#### Pour vous inscrire, il vous suffit de contacter le référent PECOTO au CSN de Rouen.

## Sur votre logiciel JVS Module Population

La version 1.4 du logiciel HOL POPULATION propose d'integrer le protocole **PECOTO Plus**.

Avec **PECOTO Plus**, les numéros de téléphone (*fixe et mobile*) et l'adresse mail du recensé sont présents.

Le nouveau protocole est activable dans les paramètres de la collectivité.

Il est possible aussi d'intégrer le nouveau document « Imprimé BSN 106/02 version 5 » dans la liste des attestations portant la mention : « Les informations relatives au « parcours de citoyenneté »

le site Internet : www.defense.gouv.fr/jdc/parcours-citoyennete ».

## Contrôle du paramétrage

Menu Paramétrage - Collectivité –onglet Recensement Militaire

| Paramètres de la collectivité |                                                                                                    | 20      |                                                        |                       | X            |
|-------------------------------|----------------------------------------------------------------------------------------------------|---------|--------------------------------------------------------|-----------------------|--------------|
| Quitter Valider               |                                                                                                    |         | 98                                                     |                       | Modification |
| Paramètres                    | Contacts                                                                                                    | Divers  | Tables et Etats Civil                                  | Recensement Militaire | Téléservice  |
|                               | Responsable<br>Nom<br>Prénom<br>Qualité<br>Téléphone<br>Courriel<br>Transfert Pecoto / Peco<br>Protocole de transfert<br>Dernier n° de fichier<br>Intoice Individuelle<br>Attestation de Recen | to Plus | .0 •<br>N° de vers<br>1106:01 •<br>1106:02 version 5 • |                       |              |

- Indiquer le nouveau protocole de transfert en sélectionnant PECOTO Plus

- indiquer la nouvelle attestation de recensement

## **PROCEDURE DE SAISIE DE RECENSEMENT**

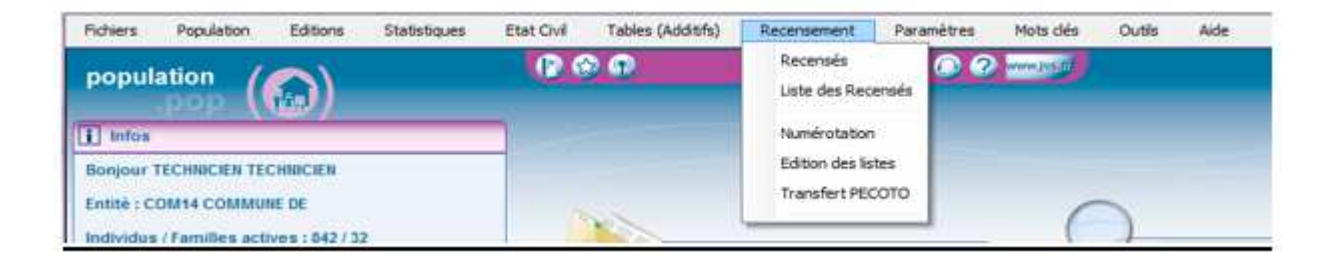

## 1) Saisie d'un recensé

| Saisie de Recenses                                                                                                    | Saisir toutes les<br>informations concernant<br>le recensé (État civil,<br>adresses filiation             |
|----------------------------------------------------------------------------------------------------|----------------------------------------------------------------------------------------------------|
| Image: Construction of the second second | nationalité, téléphone,<br>Mail et informations<br>diverses).                                             |
| Inscrit sur la liste O recensé(e) o de racensement o recensé(e) régularisé(e) des non recensés                                                                                                    | La période de<br>recensement se met<br>automatiquement à<br>jour selon la date de<br>naissance du recensé |

|   | anies<br>D           |      |                   | e            |    |
|---|----------------------|------|-------------------|--------------|----|
| 0 | "Nom & Pré           | nom" | -                 | Directly.    |    |
|   | Situation de l'amile |      | Gualification Pro | dessionnelle | 00 |

L'icône « Imprimante « permet d'imprimer l'avis de recensementla notice individuelle l'attestation de recensement

### 2) Vérifier la liste des recensés

| Liste des | Recensés         |              | 100 A               |     |               |   |          |   |          |    | x       |
|-----------|------------------|--------------|---------------------|-----|---------------|---|----------|---|----------|----|---------|
| Quitter   |                  |              |                     |     |               |   |          |   |          | 90 | 2       |
| Recherch  | er dans la table |              |                     |     | P             |   |          |   |          |    |         |
| Actif     | Resident         | Recensé le 🔍 | Liste               | R   | Nom de famile | ٩ | Prénom   | 0 | Sexe     | 2  |         |
| ~         |                  | 05/05/2015   | 2/2015 - L. Recens. | BO  | NET           | 1 | Léa      | Ĩ | Féminin  |    | õ       |
| V         | V                | 23/03/2015   | 1/2015 - L. Regul.  | DE  | CHAMP         | Ĩ | Caroline |   | Féminin  |    | $\odot$ |
|           | 1                | 15/09/2015   | 3/2015 - L. Regul.  | JVS |               |   | JVS      |   | Féminin  |    |         |
| <b>V</b>  | <b>v</b>         | 09/09/2015   | 3/2015 - L. Recens. | PE  | сото          |   | Pierre   |   | Masculin |    |         |
|           |                  |              |                     |     |               |   |          |   |          |    |         |
|           |                  |              |                     |     |               |   |          |   |          |    |         |
|           |                  |              |                     |     |               |   |          |   |          |    |         |
|           |                  |              |                     |     |               |   |          |   |          |    |         |
|           |                  |              |                     |     |               |   |          |   |          |    |         |

## 3) Numérotation des recensés

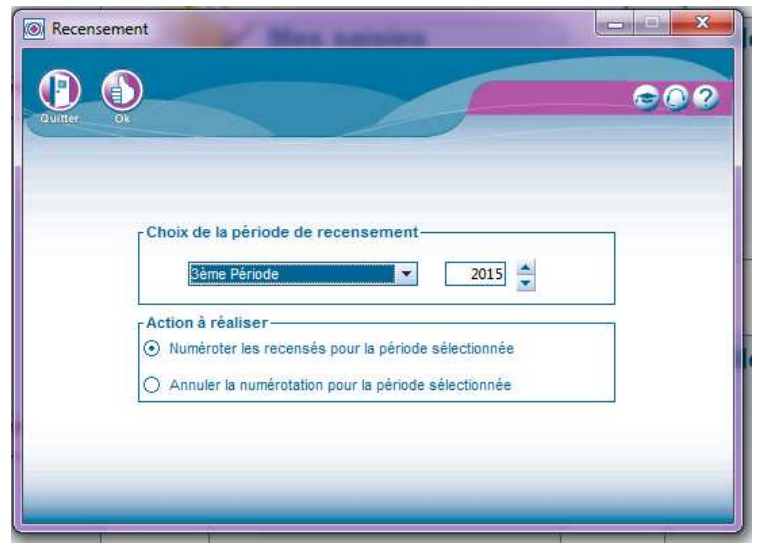

| Sélectionnez la période à numéroter |
|-------------------------------------|
| Et cliquez sur ok                   |
|                                     |
|                                     |
|                                     |

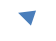

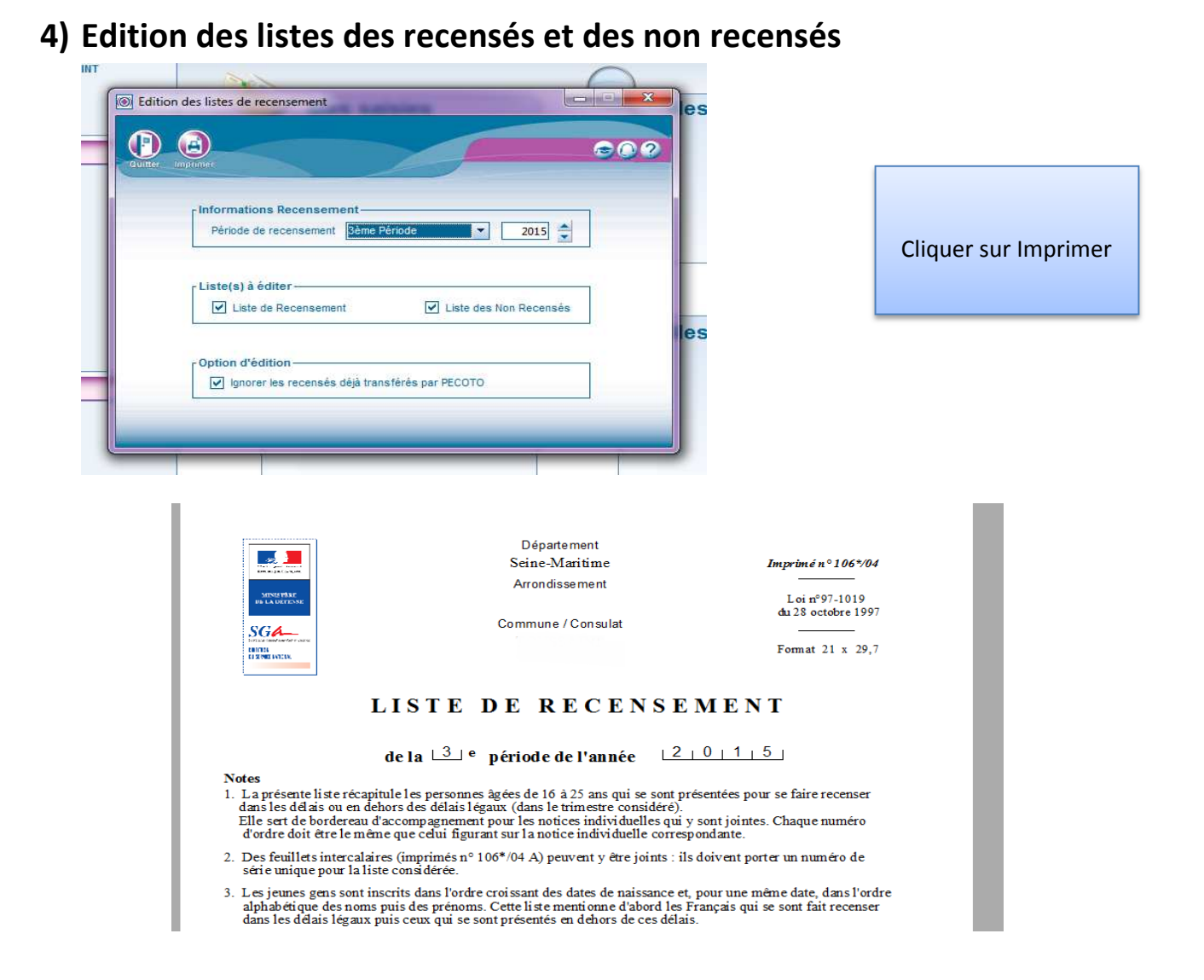

#### 5) Transfert PECOTO

- a. Dans un premier temps il faut installer le Logiciel de Cryptage avec Axcrypt (Voir document Joint de Jvs)
- b. Créer un répertoire PECOTO (C:\PECOTO) pour copier tous les fichiers relatifs au recensement
- c. Allez sur le menu « Recensement TRANSFERT PECOTO »
- d. Contrôler les données suivantes :

| ansfert PECOTO Plus v1.0                                      |                                         |                  |
|---------------------------------------------------------------|-----------------------------------------|------------------|
|                                                               | 00                                      |                  |
| itter: Ok                                                     |                                         |                  |
|                                                               |                                         |                  |
| Informations Recensement                                      |                                         |                  |
| Période de recensement Rème Période                           |                                         |                  |
| Responsable Recensement Infos Fichier                         |                                         |                  |
|                                                               |                                         | Avant de valider |
| Nom * 1/2                                                     |                                         | cet écran        |
| Tel * 0235565318 N° de fichier 4                              |                                         |                  |
| Courriel * mairie @wanadoofr N° de version 1                  |                                         |                  |
|                                                               |                                         | ll convient de   |
|                                                               |                                         | crypter les      |
| Informations Fichiers PECOTO                                  |                                         | damaása          |
| Chemin de génération * C:\                                    | 3 I I I I I I I I I I I I I I I I I I I | donnees          |
| a1                                                            |                                         |                  |
| r Informations Cryptage 🚱 ——————————————————————————————————— |                                         |                  |
| Conter automatiquement les données Clé de covotage *          |                                         |                  |
| subra assumidantori na gonnaga on de de otificade             |                                         |                  |

#### **CRYPTER AUTOMATIQUEMENT LES DONNEES**

- Si vous souhaitez crypter automatiquement vos fichiers PECOTO, cochez la case Crypter automatiquement les données.
- Indiquer la clé de cryptage qui vous sera fourni par votre BCN/CSN (la clé de cryptage se compose du « Code INSEE-Année-Période de recensement ».
- Valider le transfert : 2 fichiers sont alors crées : un fichier « xxx.txt » et un fichier « xxx.axx » dans le répertoire C:\PECOTO
- C'est le fichier « xxx.axx » qu'il faudra transmettre à votre BSN

| Transfert PECOTO Plus v1.0                                                                                                    |                                                                                                 |
|----------------------------------------------------------------------------------------------------|-------------------------------------------------------------------------------------------------|
| Coulter   Ok     Informations Recensement   Période de recensement     Période de recensement   2015     Responsable Recensement   Code INSEE de la ville de recensement     Nom *   Infos Fichier     Date d'envoi   15/09/2015     Tel *   0235565318 | Créer au préalable un répertoire PECOTO                                                         |
| Courriel * mairie.@wanadoofr   N* de version   1     Informations Fichiers PECOTO   C:\PECOTO     Chemin de génération *   C:\PECOTO     Informations Cryptage ?   Informations Cryptage ?     Informatiquement les données   Clè de cryptage *         | Cocher la case « crypter<br>automatiquement vos<br>donnée » et renseigner la<br>clé de cryptage |

## Installation de PECOTO HELPER

**PECOTO HELPER** permet de contrôler la conformité du fichier des recensés généré à partir du logiciel JVS avant transmission au BSN/CNS.

#### **INSTALLATION DE PECOTO HELPER**

Le téléchargement de PECOTO HELPER permet de controler la cohérrence et la conformité des données de recensement transférées

- 0 -X-(C) ( https://adullact.net/frs/?group\_ids asse 🔎 👻 🚔 🗟 🖒 🏉 FusionForge de l'ADULLAC.... × 份公 🍰 📴 Sites suggérés (2) 👻 📴 Sites suggérés La liste des fichiers du projet est affichée en dessous. La version que vous avez choisie est mise en valeur. Avant de télécharger, vous pouvez lire les commentaires et changements en cliquant sur le numéro de version. 1.0 🔤 Télécharger la dernière version sous forme d'archive ZIP : 1.0-latest.zip 1.0 Raccordement DSN via la PEC 1.0 Pecoto-Helper (16/06/2015 11:06) Contrôler les propriétés Guide utilisateur PECOTO 16/06/2015 11:06 mairie.pdf 3,66 Mio 2,242 N/A pdf Dernière version de l'ordinateur (32 ou Installation PECOTO HELPER.pdf 16/06/2015 11:12 597 Kio 2,468 N/A pdf Dernière version 64 bits) puis télécharger PECOTO\_Helper\_32bits.msi 16/06/2015 11:23 2,76 Mio 2,112 i386 Other Dernière version le logiciel PECOTO Helper 64 bits.msi 16/06/2015 11:15 2.76 Mio 2.096 x86-64 Other Dernière versior 1.0 PECOTO+ 1.0 PECOTO 7.3A (mairies) \*\*\*<u>\*</u> C 

#### sur internet, prendre le lien PECOTO ADULLACT.NET

| Ordinateur                   | CIL W3                            | Inkscape              | join.me                           | Calcul_GIPA_sit       | TOUTES LES<br>VALEURS ESSE |      | guide demst -<br>Raccourci | 16/                        |
|------------------------------|-----------------------------------|-----------------------|-----------------------------------|-----------------------|----------------------------|------|----------------------------|----------------------------|
| Corbeille                    | TeamViewer 10                     | PaintiNET             | PDFMate Free<br>PDF Converter     | MoulinetteArch.       | apon(22).op -<br>Neccourt  |      |                            |                            |
| Mozilla Firefox              | Knivere                           | <b>76</b><br>Salatett | Mana                              | Passaellare 7         | DESALEMENTS.               |      |                            |                            |
| Malwarekytes<br>Anti-Malware | Control Fi.                       |                       | <b>Jan Ser</b>                    | tioninglenta          | parsed<br>securit          | пила |                            | jvsidenti.docx             |
| ityl - Raccourci             | 2000 (SF                          | Cacejt-Cincane        | Directoriton 3<br>Onet: Dirition. | Xt-mellor             | Feng File<br>Cleaner       |      |                            |                            |
| CXF-TackOP                   | Mb-Canteprant<br>Demonster de des | DADRU-CU-V.           | Celeaner                          | COMPTA PI<br>Recorded | S<br>Sype                  |      |                            |                            |
| )<br>Dirvendex               | A CONTRACTOR                      | cathe                 | Chary Unifica-                    | Microsoft Excel       | PECONO (Falpar             | •    |                            |                            |
| <b>1</b>                     | 0                                 | <b>O U</b>            |                                   | 8                     | 0                          |      |                            | - IP () 10 € 154<br>28/09/ |

A l'issue de l'installation, un raccourci Bureau est crée

#### Lancement de l'outil de contrôle

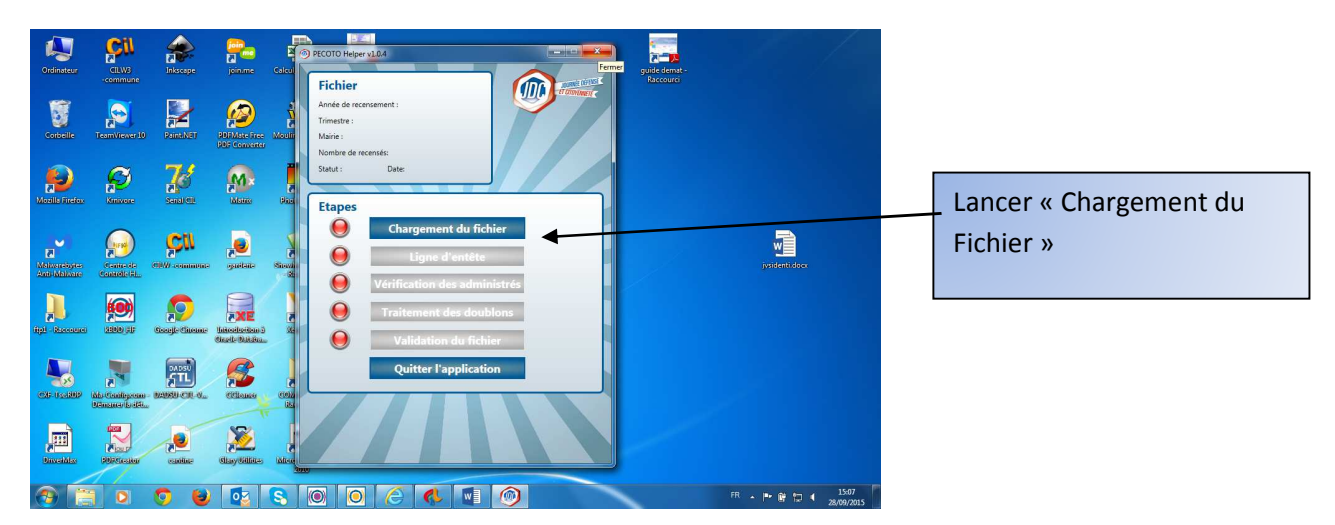

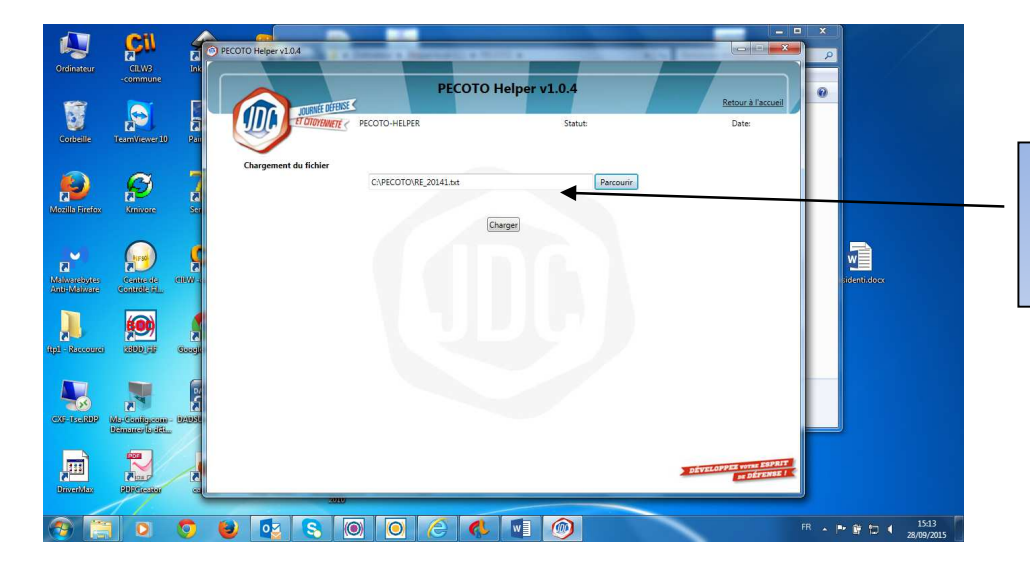

Sélectionner le fichier à analyser pour contrôle de conformité

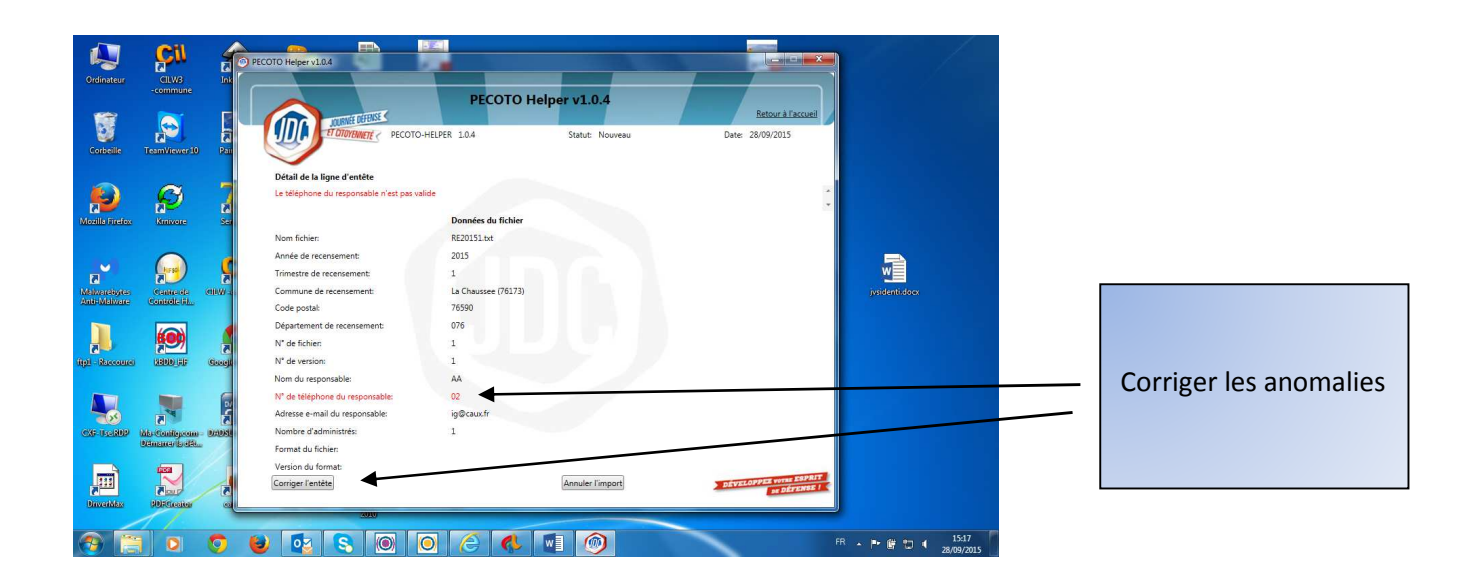

#### Cryptage des données

Une fois les anomalies corrigées, on peur crypter le fichier et le transmettre au BSN

-se positionner sur le fichier « xxx.txt » et faire un Clic droit

-sélectionner « AxCrypt » puis Crypter

- Indiquer la clé de cryptage qui vous sera fourni par votre BCN/CSN (la clé de cryptage se compose du

« Code INSEE-Année-Période de recensement ».

- transférer le fichier crypté à votre BSN/CSN